## **TI-Nspire Technology Lesson**

Unit 4: Interpolating and Extrapolating

On your calculator, press D > 7: My Documents, then open file u04\_199.

## Interpolating and Extrapolating

The data on page 1.3 represents the cost of gas for 5 customers at a gas station. It is graphed on page 1.4.

|   | 1.1 1.2 1. | .3 1.4 DEG AUT | O REAL | Î |
|---|------------|----------------|--------|---|
|   | Agas_l     | cost_dollars   | C      |   |
| ٠ |            |                |        |   |
| 1 | 6          | 5.1            |        |   |
| 2 | 10         | 8.5            |        |   |
| 3 | 16         | 13.6           |        |   |
| 4 | 18         | 15.3           |        |   |
| 5 | 24         | 20.4           |        |   |
| _ | 41 6       |                |        | Ľ |

- **1.** Construct a line through the data.
  - Press (menu), then select 6: Points & Lines > 4: Line.
  - Click on 2 data points.

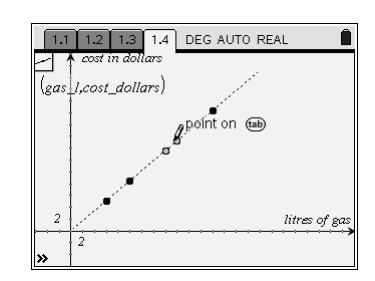

- **2.** Construct a point on the line.
  - Press menu, then select 6: Points & Lines > 2: Point On.
  - Click on the line.
- **3.** Display the coordinates of the point.
  - Press (menu), then select 1: Actions > 7: Coordinates and Equations.
  - Double-click on the point.

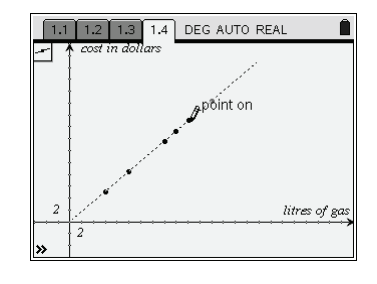

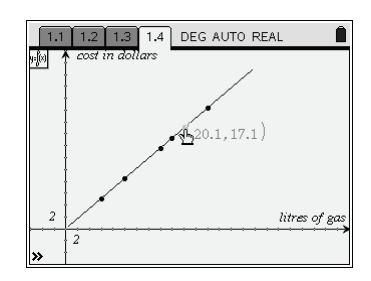

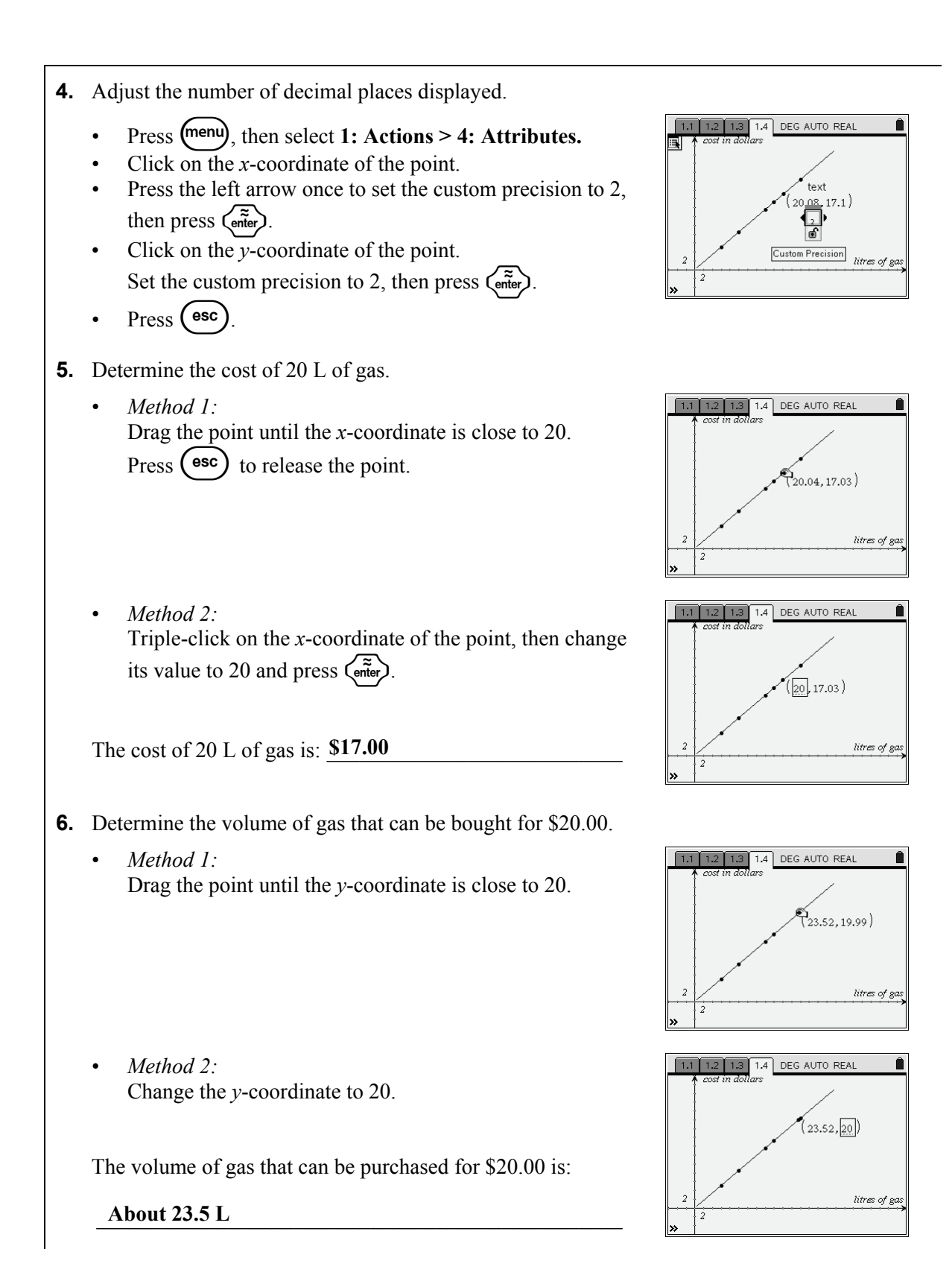

7. Determine the cost of 30 L of gas.
Method 1: Drag the point until the x-coordinate is close to 30.
Method 2: Change the x-coordinate to 30.
The cost of 30 L of gas is: \$25.50

## Additional Teacher Notes

To insert a lists & spreadsheet page:

To enter data:

- In the first row of a spreadsheet, enter the names for the data, then press  $\left( \frac{\overline{\alpha}}{enter} \right)$ .
- Move among the cells in the spreadsheet by pressing the arrow keys on the navigation pad.
- Enter the data, beginning in row 1.

## Technology Tips:

- To enter an underscore (\_), press Ctrl  $\bigcirc$ .
- To change the width of a column in a spreadsheet, press menu, then select 1: Actions > 2: Resize > 1: Resize Column Width.
   Press ∢ and ▶ to adjust the width of the column.
   When you are done, press menu ➤.

To insert a graphs & geometry page:

• Press 🔂 > 2: Graphs & Geometry.

To graph data:

- In a graphs & geometry page, press (menu), then select
   3: Graph Type > 4: Scatter Plot.
- Click to choose the x-values.
   Select the desired data, then click again or press (mit).
- Press tab, then click to choose the *y*-values.
   Select the desired data, then click again or press (mit).
- Press  $\bigcirc$  **C** to hide the row at the bottom of the page.

| 1.1     | RAD AUTO REAL             |   | Ê |
|---------|---------------------------|---|---|
| A gas_l | <sup>∎</sup> cost_dollars | C |   |
| •       |                           |   |   |
| 1 6     | 5.1                       |   |   |
| 2 10    | 8.5                       |   |   |
| 3 16    | 13.6                      |   |   |
| 4 18    | 15.3                      |   |   |
| 5 24    | 20.4                      |   |   |
| C1      |                           |   |   |

| 1.1  | 1.2 RAD AUTO REAL         |    |
|------|---------------------------|----|
|      | 6.67 Y                    |    |
|      |                           |    |
|      |                           |    |
|      | 1                         | x  |
| -10  | 1                         | 1Ő |
|      |                           |    |
|      | i gas_l                   |    |
| « s1 | <i>X</i> € ▼ <i>Y</i> € ▼ | *  |

| 1.1 | 1.2 RAD AUTO REAL | Î       |
|-----|-------------------|---------|
|     | 6.67 Y            | x       |
| -10 |                   | 10<br>* |

To adjust the viewing window:

- Method 1: Press menu, then select 4: Window > 9: Zoom – Data to view all the data.
- Method 2: Press menu, then select 4: Window > 1: Window Settings. Change the values in each row. Press to move from one row to the next.

To read the scale on a graph:

- The number to the right of the origin indicates the scale of the *x*-axis. For example, on this graph, the tick marks along the *x*-axis increase by 2.
- The number above the origin indicates the scale of the *y*-axis. For example, on this graph, the number above the origin indicates that the tick marks along the *y*-axis increase by 2.

![](_page_4_Figure_8.jpeg)

![](_page_4_Picture_9.jpeg)

| 1.1 1.2 | RAD AUTO REAL | Î  |
|---------|---------------|----|
| 25 🕈 y  |               |    |
|         |               | •  |
|         | . •           |    |
| l t     | •             |    |
| ł       | •             |    |
| 2       | •             |    |
| -4 2    |               | 26 |
| » -5    |               | 20 |